## 3-1-A 国内雑誌の論文を探す **CiNii Research**

CiNii Research(サイニィリサーチ)は、論文、図書、雑誌といった文献だけでなく、研究データやプロジェクト情報な ど研究活動にかかわる多くの情報を探索できる、日本最大規模の学術情報検索サービスです。収録論文の一部に ついてはフルテキストや引用関係情報を利用できます。

## <アクセス方法・検索方法>

(1) 附属図書館 Web ページ>「資料を探す」の「電子リソース(学内者向け)」にある[データベース]>総合分野の 「CiNii Research」を選択してください。

\*TOPページ左にある、「クイックリンク」の「論文・記事を探す]から [CiNii Research(国内論文)]に直接アクセスもで きます。(「クイックリンク」は PC 表示のみ)

\* 機構アカウント認証画面が表示される場合は、機構アカウントとパスワード(多要素認証)の入力を行ってください。

(2) トップ画面で、[フリーワード]欄にキーワードを をクリック。[フリーワード] 入力し、 検索 欄には論文タイトル、著者名、論文の収録雑誌 名などに含まれる言葉を入力します。
く
詳細検索 をクリックすると詳細検索画面が開きます。 特定の記号を使って、キーワード同士の関係や 検索方法を指定することもできます。

フリーワード 検索 博士論文 プロジェクト ◇ 詳細検索

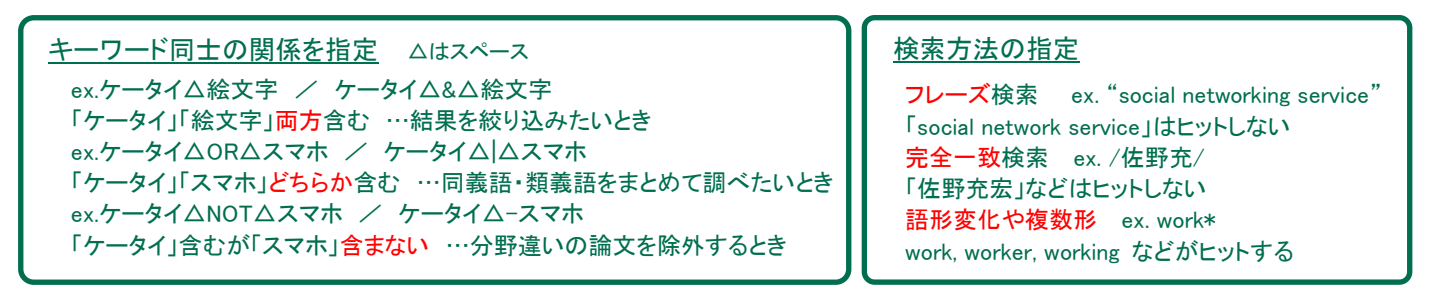

- (3)「論文」タブをクリックして、論文検索 結果画面を開く。
- A. 一覧表示件数と 出版年:新しい順 表示順序を変える 出版年:古い順 ことができる 関連度順

被引用件数:多い順

- B. 検索条件に合致する論文の 書誌情報を確認するほか、論文 フルテキストや収録誌の所蔵を 調べる機能が利用できる (詳細は次ページ参照)
- C.ファセットで検索結果を絞り込む
- D.チェックボックスにチェックを入れて、 選択した論文を文献管理ツールなどに 書き出せる 新しいウィンドウで聞く

RefWorksに書き出し EndNoteに書き出し Mendeleyに書き出し

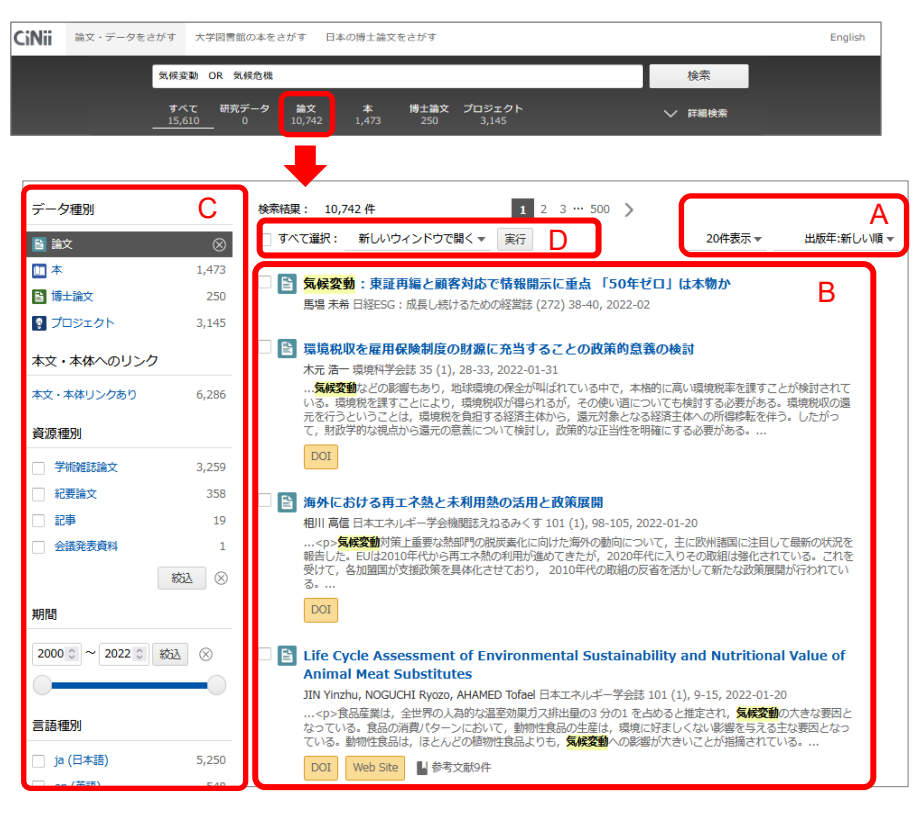

## <論文情報の見方>

各論文データの、上部が書誌情報(論文を入手したり、参考文献リストを作成したりする際に必要な情報)、 下部が所蔵(どこで入手できるか)を調べるためのリンクです。

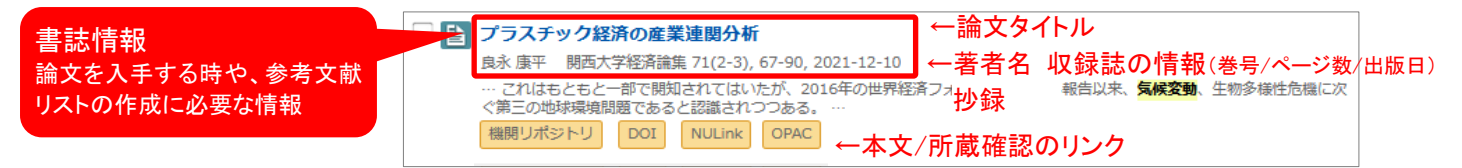

論文タイトルをクリックすると書誌詳細画面が開き、著者所属、抄録の全文、論文のキーワード、(情報があれば) 参考文献・引用文献の一覧などが見られます。

## <論文の入手方法>

|--|

読みたい論文のフルテキストを探すには、NULinkを利用すると便利です。

【A. オンラインで入手できるかを確認する】

論文情報のオレンジのリンクをクリックすると、オンライン上でフルテキストを入手できる場合があります。 各リンクから該当論文の PDF ファイル等をクリックしてダウンロードしてください。

【B. 論文の収録誌が名古屋大学にあるかを確認する】

フルテキストが見つからなかった場合、NULINK をクリックする と、電子ジャーナル含む名古屋大学の所蔵を調べられます。 ※ 右図は電子ジャーナルが利用できる場合です。

「名古屋大学蔵書検索で学内の所蔵を探す」<sup>100</sup>をクリックすると、冊子版雑誌があるか調べられます。

※ **必ず所蔵巻号を確認**し、論文の掲載巻号があるかどうか 確認してください。当該雑誌を所蔵していても、該当する巻号が あるとは限りません。

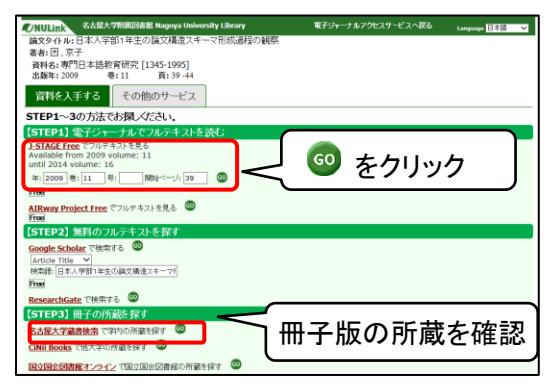

NULink 表示画面

【C. 論文を取り寄せる】 ※ 要機構アカウント

文献複写サービス(ILL)を利用し、他大学等から論文のコピーを取り寄せることができます。

| (1) | NULink をクリックして開いた画面で、「文献複写依頼を申     | [STEP1] 無料のフルテキストを探す<br>Google Scholar で使まする <sup>1</sup> <sup>10</sup>                                                                                                    |
|-----|------------------------------------|----------------------------------------------------------------------------------------------------|
|     | し込む」 50 をクリックする                    | [Anticle Table マ]<br>時期時(学習)計動記法学習品の第0上を目的に7<br>下面                                                                                                    |
|     | ※「文献複写依頼」が表示されていない場合               | BesearchGate で始示する ③<br>[STEP2] 冊子の所蔵を探す                                                                                                    |
|     | 「名古屋大学蔵書検索で学内の所蔵を探す」🥯 を            | 1.DOR-JANGTAN (サインバルロビオ)<br>CHE Books で地大中の前面を見ず ③<br>DORD-SFABEE - A-2-17回口回日回日本日本日本 ③                                                                                                    |
|     | クリックし、名古屋大学蔵書検索(OPAC)の画面から         | Carlenge (Second Second Se<br>Second Second Second Second Second Second Second Second Second Second Second Second Second Second Second Second Second Second Second Second Second Second Second Second Second Second Second Second Second Second Second Second Second S |
|     | 文献複写を申し込んでください。                    | <b>2歳役/査社に入れて</b> ◎ ・ 計算情報を発送してわせいとみったさい。                                                                                                    |
| (2) | ①名古屋大学に <u>当該雑誌がない</u> または ②当該雑誌はあ | 音訪後朱結果(外部デーク連携) (get u)                                                                                                    |
|     | るが論文の掲載巻号がないことを確認し、③画面右側の          |                                                                                                    |
|     | 「ILL 複写依頼(コピー取り寄せ)」をクリックする         | あります。<br>西原(年)のみの市本になおして(たたい。<br>(特徴語(からかり用) せる<br>(1) (日本) (日本) (日本) (日本) (日本) (日本) (日本) (日本                                                                                                    |
|     | 機構アカウント・パスワードでログインし、申込画面で必要事       |                                                                                                    |
|     | 項を入力します                            | リンク主要者: こやHICAROHONHIS<br>第259年: 世界日間電話と登場編集社を登場またと思想にた会主を登録語の設定と認識が学習実際(所蔵状況を確認後)                                                                                                    |
|     | (申込方法詳細は、ガイドシート 6-3「図書・論文の取寄せを     |                                                                                                    |
|     |                                    |                                                                                                    |
|     |                                    | <-> <->                                                                                                    |
|     | 【論立た取り安井る際のポイル】                    | ★ Untersited and the state of the state of the state       |
|     |                                    | · · · · · · · · · · · · · · · · · · ·                                                                                                    |
|     | ①川蔵を右口座入子蔵者快系(OPAG)で唯認<br>③ミキャロの加引 | 10月 (1)<br>AL 用品板 配置物料 配置物料 請求記号 日子 作用所 充入老紙 アウート                                                                                                    |
|     | ④所殿をちり唯認                           | 1000 年世 日本日本<br>日本日本<br>日本日本<br>田本<br>田本<br>日本<br>日本                                                                                                    |
|     |                                    | 00                                                                                                    |